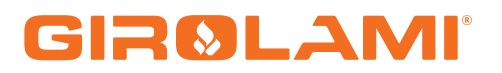

### MANUALE CAT SY 250 - MB 250 LCD

TC BIO - ECO BIO - BIO ENERGY

Calore. Emozione. Energia.

| Data Revisione | Descrizione                                                       |
|----------------|-------------------------------------------------------------------|
| 31/05/2016     | Modifica delle condizioni di ingresso in Standby per contatto GSM |
| 23/06/2015     | Inserimento schema di collegamento versione MB250                 |

| 1 | INTRO                   | DUZIONE                                           | .6                |
|---|-------------------------|---------------------------------------------------|-------------------|
| 2 | INSTAI                  | LLAZIONE                                          | .6                |
|   | 2.1 Coi<br><i>2.1.1</i> | LLEGAMENTI                                        | .6<br>. <i>.7</i> |
|   | 2.1.2                   | Versione MB250                                    | 8                 |
| 3 | INGRE                   | SSI DIGITALI                                      | 10                |
|   | 3.1 STC                 | UDEZZA ΔΙ ΤΑ TENSIONE 1 (TERMOSTATO DI SICUREZZA) | 10                |
|   | 3.1 SIC                 | UREZZA ALTA TENSIONE 2 (PRESSOSTATO)              | 10                |
|   | 3.3 INC                 | BESSO I IVELLO PELLET                             | 10                |
|   | 3.4 TEF                 | RMOSTATO PELLET                                   | 10                |
|   | 3.5 ING                 | RESSO GSM                                         | 10                |
|   | 3.6 SEN                 | NSORE PORTELLO                                    | 11                |
| 4 | SONDA                   | PUFFER O FLUSSOSTATO                              | 11                |
|   | 4.1 Sor                 | NDA BOILER/PUFFER                                 | 11                |
|   | 4.2 FLU                 | JSSOSTATO                                         | 11                |
| 5 | INGRE                   | SSI ANALOGICI                                     | 11                |
|   | 5 1 TEC                 |                                                   | 11                |
|   | 5.2 SOF                 | NOCOFFIA (SONDA FUMI)                             | 11                |
|   | 5.3 SEN                 | NSORE DI PRESSIONE                                | 11                |
| 6 | PANNE                   |                                                   | 12                |
| • | C 1 Tr                  |                                                   | 10                |
|   | 6.1 IAS                 | 511                                               | 12                |
|   | 6.2 LEL                 | ΣDI ΛV                                            | 13                |
| _ |                         | •                                                 | 1.5               |
| / | IMENU                   | J                                                 | 14                |
|   | 7.1 FUN                 | NZIONAMENTO DEI MENU                              | 14                |
|   | 7.2 MEI                 | NU CAMBIO POTENZA COCLEA                          | 14                |
|   | 7.3 ME                  | NU CAMBIO POTENZA VENTOLA                         | 15                |
|   | 7.4 ME                  |                                                   | 16                |
|   | 751                     | Menu Termostato Caldaia                           | 17                |
|   | 7.5.2                   | Menu Termostato Puffer                            | 17                |
|   | 7.5.3                   | Menu Combinato                                    | 17                |
|   | 7.5.4                   | Menu Estate-Inverno                               | 17                |
|   | 7.5.5                   | Menu Crono                                        | 18                |
|   | 7.5.5.1                 | Modalità Crono                                    | 18                |
|   | 7.5.5.2                 | Programmazione Crono                              | 18                |
|   | /.5.6                   | Menu Data e Ora                                   | 20                |
|   | 76 ME                   | MENU SELEZIONE LINGUA                             | 20                |
|   | 7.0 ME                  | Test Collegamento                                 | 20                |
|   | 7.6.2                   | Annrendi Menu                                     | 20                |
|   | 7.6.3                   | Regola Contrasto                                  | 21                |
|   | 7.6.4                   | Regola Luce Minima                                | 21                |
|   | 7.7 ME                  | NU SISTEMA                                        | 22                |
|   | 7.7.1                   | Funzionamento Menu Segreto                        | 23                |
|   | 7.7.2                   | Menu Coclea                                       | 24                |
|   | 7.7.3                   | Menu Velocità Coclea                              | 24                |
|   | 7.7.4                   | Menu Ventola Fumi                                 | 24                |
|   | 1.1.5                   | Menu Termostati                                   | 25                |

|    | 7.7.6               | 6 Menu Timer                            | 25 |
|----|---------------------|-----------------------------------------|----|
|    | 7.7.7               | 7 Impostazioni di Default               | 26 |
|    | 7.7.8               | 9 Menu Abilitazioni Funzioni            | 27 |
|    | 7.7.9               | 9 Menu Delta di Temperatura             | 27 |
|    | 7.7.3               | 10 Soglie Sensore di Pressione          | 27 |
|    | 7.7.3               | 11 Menu Contatori                       | 27 |
|    | 7.7.3               | 12 Menu Test Uscite                     | 28 |
|    | 7.7.3               | 13 Menu Cambio Password                 | 28 |
| 8  | STA                 | TI DI FUNZIONAMENTO                     | 29 |
|    | 8 1                 | Снеск Цр                                | 30 |
|    | 8.2                 | ACCENSIONE                              | 30 |
|    | 83                  | STABILIZZAZIONE                         | 30 |
|    | 84                  | RECIPERO ACCENSIONE                     | 30 |
|    | 85                  | SPEGNIMENTO                             | 31 |
|    | 8.6                 | NORMAI E                                | 31 |
|    | 8.7                 | MODULATIONE                             | 32 |
|    | 8.8                 | STCIRE77A                               | 32 |
|    | 8.9                 | BLOCCO                                  | 32 |
|    | 8.10                | STANDBY                                 | 33 |
|    | 8.11                | Normale Legna                           | 33 |
|    | 8.12                | MODULAZIONE LEGNA                       | 34 |
|    | 8.13                | SICUREZZA LEGNA                         | 34 |
|    | 8.14                | BLOCCO LEGNA                            | 34 |
|    | 8.15                | STANDBY LEGNA                           | 34 |
| 9  | ALT                 | RE FUNZIONI                             | 35 |
|    | Q 1                 |                                         | 35 |
|    | 9.1                 | STANDRY MANUAL F                        | 35 |
|    | 9.2                 |                                         | 35 |
|    | 9.4                 | I ISCITA ALISTITARIA                    | 35 |
|    | 95                  | MOTORE CARICAMENTO PELLET               | 35 |
|    | 9.6                 | GESTIONE CONSENSO INVERTER              | 36 |
|    | 9.7                 | GESTIONE IMPIANTO IDRALILICO            | 36 |
|    | 9.7.1               | 1 Blocco Pompa                          | 41 |
|    | 9.8                 | GESTIONE MANCANZA ALIMENTAZIONE DI RETE | 41 |
|    | <b>D</b> 4 <b>-</b> |                                         |    |
| 10 | DAT                 | 1 IECNICI                               | 42 |

### 1 INTRODUZIONE

I Termoregolatori SY250 sono uno strumento per la regolazione del funzionamento di Stufe e Caldaie, con accensione e trasporto del combustibile automatico.

Tramite la lettura della temperatura dei fumi di combustione, dell'acqua e dei Parametri impostati dall'utente, viene determinato il funzionamento del sistema di riscaldamento.

La configurazione dei Parametri della centralina è impostabile tramite Menu.

Variando il valore dei suddetti parametri è possibile:

Adattare il funzionamento del sistema di riscaldamento secondo i propri bisogni

Adattare il funzionamento del Termoregolatore ai vari tipi di Stufe e Caldaie

Di seguito vengono riportate in dettaglio le fasi di installazione del Termoregolatore, la configurazione, il funzionamento e le caratteristiche tecniche.

### **2** INSTALLAZIONE

### 2.1 COLLEGAMENTI

Nella figura seguente è riportato lo schema del collegamento tra le morsettiere della scheda base e gli ingressi e le uscite ad essa relativi; di seguito sono poi riportate le indicazioni sulle modalità di collegamento di ingressi ed uscite della centralina che devono essere seguite al fine di effettuare una corretta installazione.

### **AVVERTENZE:**

 $\triangle$  Per un funzionamento corretto e sicuro collegare sempre il morsetto del prodotto di messa a terra.

Attenersi scrupolosamente alle modalità di connessione esposte nella tabella connessioni per evitare danni all'elettronica.

Eseguire i collegamenti in maniera ordinata cercando di tenere separati il più possibile segnali a bassa tensione (sonde, contatti, cavi del pannello comandi) dai segnali ad alta tensione (alimentazione, carichi) onde ridurre al minimo problemi di interferenza.

2.1.1 VERSIONE SY250

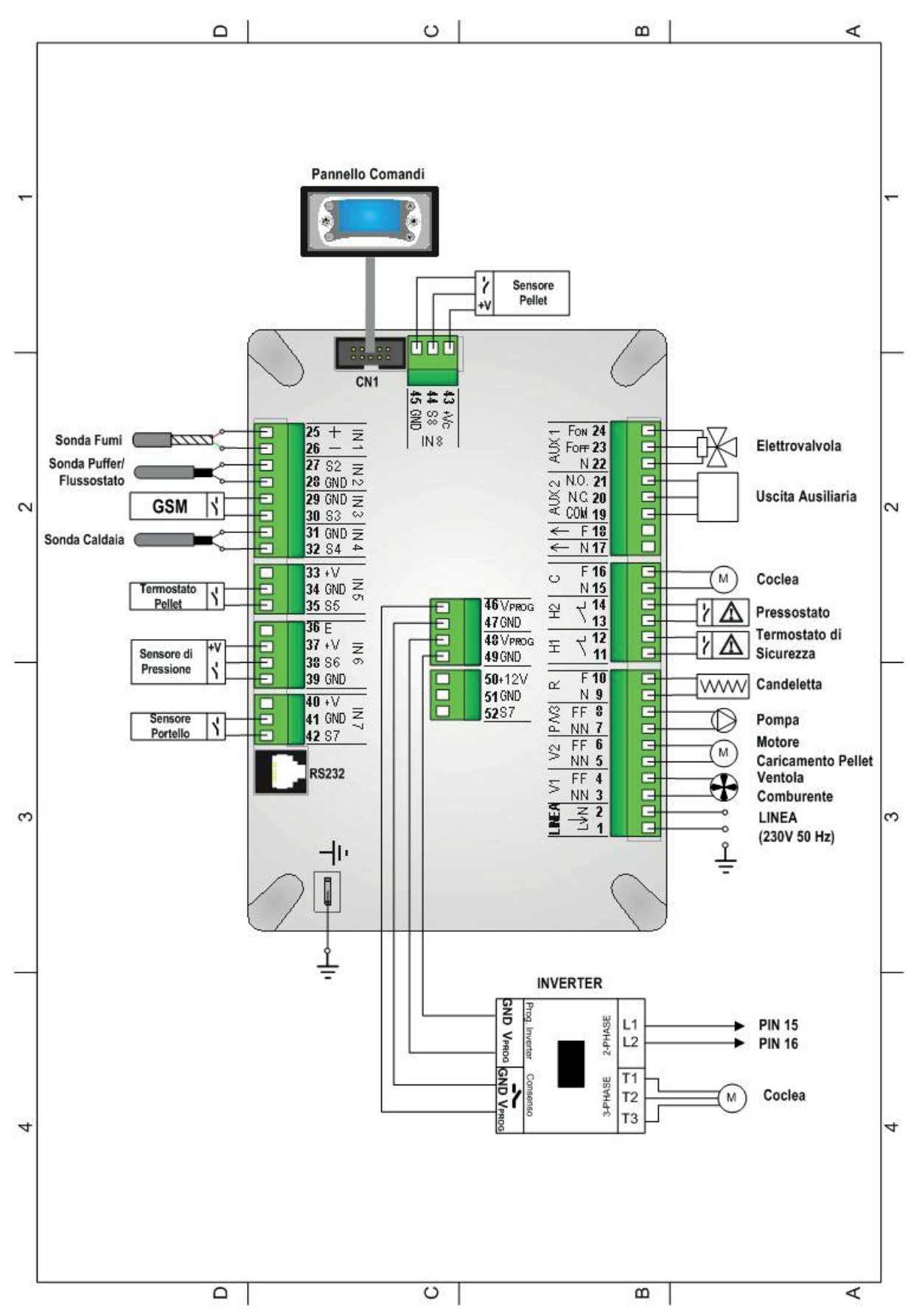

2.1.2 VERSIONE MB250

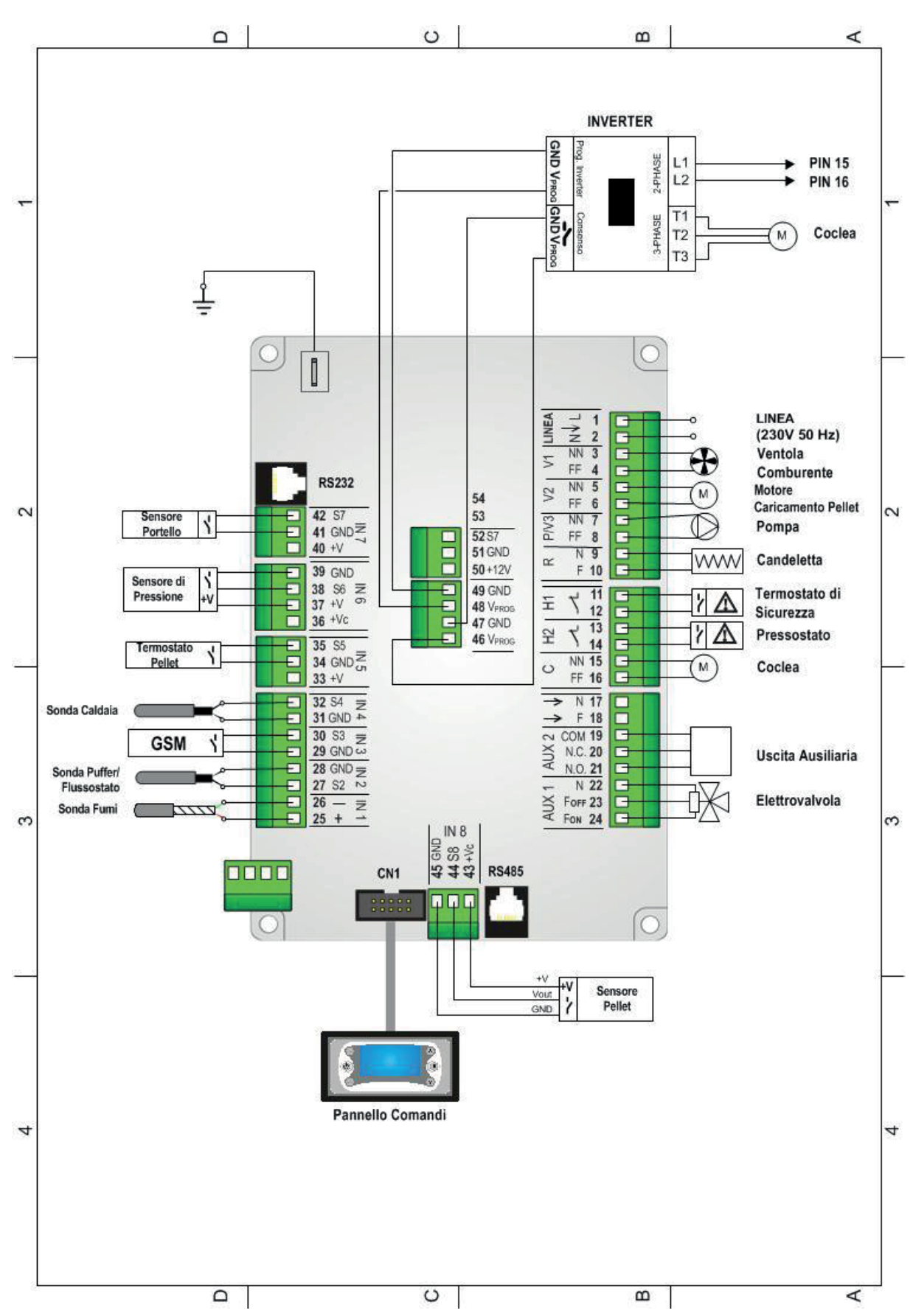

| Pin                                                | Funzione                                                                   |  |
|----------------------------------------------------|----------------------------------------------------------------------------|--|
| 1-2                                                | Alimentazione di rete 230Vac ± 20%                                         |  |
| 3-4                                                | Ventilatore Comburente                                                     |  |
| 5-6                                                | Motore Caricamento Pellet                                                  |  |
| 7-8                                                | Pompa                                                                      |  |
| 9-10                                               | Accenditore (Candeletta)                                                   |  |
| 11-12 Ingresso Alta Tensione AT1                   |                                                                            |  |
|                                                    | Cortocircuitare se non utilizzato                                          |  |
| 13-14                                              | Ingresso Alta Tensione AT2                                                 |  |
|                                                    | Cortocircuitare se non utilizzato                                          |  |
| 15-16                                              | Coclea                                                                     |  |
| 17÷21                                              | Uscita Ausiliaria                                                          |  |
| 22-23-24                                           | Elettrovalvola / Pompa                                                     |  |
| 25-26                                              | Termocoppia                                                                |  |
|                                                    | 25: Rosso (+)                                                              |  |
|                                                    | 26: Verde (-)                                                              |  |
| 27-28                                              | Sonda Puffer / Flussostato                                                 |  |
| 29-30                                              | Ingresso GSM                                                               |  |
| 31-32                                              | Sonda Caldaia                                                              |  |
| 33                                                 | Non utilizzato                                                             |  |
| 34-35                                              | Termostato Pellet                                                          |  |
| 36                                                 | 6 Non utilizzato                                                           |  |
| 37-38-39                                           | Sensore di Pressione                                                       |  |
| 40                                                 | Non utilizzato                                                             |  |
| 41-42                                              | Sensore Portello                                                           |  |
| 43-44-45 Sensore Pellet                            |                                                                            |  |
| 43: +12V                                           |                                                                            |  |
| 44: segnale                                        |                                                                            |  |
|                                                    | 45: GND                                                                    |  |
| 46-47                                              | Consenso Inverter                                                          |  |
|                                                    | 46: V <sub>PROG</sub> , segnale per li consenso inverter (0 VDC o 10 VDC). |  |
| 4/: GND                                            |                                                                            |  |
| 18-10                                              |                                                                            |  |
| +0-+7 Proyraminiazione Inverter (do 0.VDC o 10.VDC |                                                                            |  |
|                                                    | al nin $V_{\text{proc}}$ dell'Inverter                                     |  |
| 49. GND Collegare al nin GND dell'Inverter         |                                                                            |  |
| 50-51-52                                           | Non utilizzato                                                             |  |
| CN1                                                | Connessione pannello comandi                                               |  |
| RS232                                              | Interfaccia seriale RS232                                                  |  |
|                                                    | Connessione all'impianto di terra.                                         |  |
| CONNETTERE SEMPRE                                  |                                                                            |  |

### 3 INGRESSI DIGITALI

### 3.1 SICUREZZA ALTA TENSIONE 1 (TERMOSTATO DI SICUREZZA)

Lo stato di apertura del contatto del Termostato di Sicurezza (Termostato a Riarmo Manuale), in qualsiasi stato di funzionamento, dopo un tempo di ritardo pari a **T09**, porta il sistema nello stato di **Blocco**. Sul Pannello Comandi viene visualizzato l'errore di intervento **Sicurezza Alta Tensione 1 (Er01)**. Se il sistema non prevede l'uso di un Termostato a Riarmo cortocircuitare i **Pin 11-12** della morsettiera.

### 3.2 SICUREZZA ALTA TENSIONE 2 (PRESSOSTATO)

Lo stato di apertura del contatto del Pressostato con stufa in stato di ON per un tempo pari a **T10**, porta il sistema nello stato di **Blocco**. Sul Pannello Comandi viene visualizzato l'errore di intervento **Sicurezza Alta Tensione 2 (Er02).** Lo stato di questo ingresso non è rilevato se la Ventola Comburente è ferma. In caso di non utilizzo cortocircuitare i pin **13-14** della morsettiera.

### 3.3 INGRESSO LIVELLO PELLET

Ai morsetti **43-44-45** è disponibile un ingresso per il controllo del livello Pellet. Se il livello scende al di sotto della soglia prefissata viene attivata un'uscita che comanda il motore per il caricamento del pellet nel serbatoio.

In caso di non utilizzo del sensore se **P09** =1 cortocircuitare i pin **43-44**, altrimenti lasciare liberi i contatti.

### 3.4 TERMOSTATO PELLET

Ai morsetti **34-35** è presente un ingresso dedicato al collegamento di un Termostato Pellet. Il contatto è N.C.; quando il contatto si apre c'è ritorno di fiamma e finché il contatto rimane aperto:

- la Coclea lavora continuamente per il tempo T34 e rimane ferma per il tempo T35
- la Ventola Comburente se era ferma si attiva alla velocità P29, altrimenti continua a lavorare alla potenza a cui stava funzionando
- il display visualizza Er06

In caso di non utilizzo cortocircuitare i pin **34-35** 

### 3.5 INGRESSO GSM

Ai morsetti **29-30** è presente l'ingresso dedicato al collegamento di un contatto da un GSM o da un Cronotermostato.

Impostando il parametro A07 presente nel Menu Abilitazioni, si hanno le seguenti funzionalità:

• se **A07** = 1 *contatto chiuso*: il Sistema passa nello stato di **Accensione a Pellet** *contatto aperto*: il Sistema passa nello stato di **Spento a Legna** 

Il pulsante ON/OFF sul Pannello Comandi ha priorità rispetto all'ingresso GSM.

• se **A07** = 2

contatto chiuso: il Sistema passa nello stato di Normale

- contatto aperto: il Sistema passa nello stato di Standby
- se **A07** = 3
  - contatto chiuso: il Sistema riattiva la Pompa

*contatto aperto*: se la temperatura dell'acqua in caldaia supera il valore del termostato **T19** il sistema blocca la Pompa fino al raggiungimento del termostato **T21** 

Questa funzione è disponibile solo se si è in funzionamento Pellet e modalità Inverno.

### **NOTA:** Se **A07** = **2**, **3** in caso di non utilizzo dell'ingresso ponticellare i morsetti.

### 3.6 SENSORE PORTELLO

Ai morsetti **41-42** è disponibile un ingresso dedicato al controllo della chiusura e dell'apertura del portello. In caso di apertura del portello sul pannello compare la scritta `**Port**', la Coclea si blocca e la Ventola Comburente va a velocità **P25**.

In caso di non utilizzo cortocircuitare i pin **41-42** della morsettiera.

### 4 SONDA PUFFER O FLUSSOSTATO

I morsetti **27-28** sono dedicati al collegamento della Sonda Boiler/Puffer o del Flussostato in base all'impianto idraulico impostato.

### 4.1 SONDA BOILER/PUFFER

Negli impianti con parametro **P26**=2, 3, 4 è previsto il collegamento della Sonda La sonda fornita è tipo NTC 10K; il range di lettura è 0 ÷ 110° C con la precisione di 1°C. Nel caso di sonda scollegata la temperatura rilevata è di 0 °C, nel caso di corto circuito è massima (110°C).

### 4.2 FLUSSOSTATO

Negli impianti con parametro **P26**=0, 1, 5, 6 è previsto il collegamento del contatto (aperto/chiuso) del Flussostato.

Se non utilizzato lasciare aperti i pin della morsettiera.

### 5 INGRESSI ANALOGICI

### 5.1 TERMOCOPPIA (SONDA FUMI)

Ai morsetti **25-26** è presente l'ingresso dedicato alla lettura della temperatura fumi.

La sonda fornita è una Termocoppia tipo K, il range di lettura è 0 ÷ 500°C con la precisione di 1°C. Nel caso di sonda scollegata si leggerà un valore di temperatura pari a 900°C.

**NOTA**: il range di utilizzo continuativo della sonda deve essere compresso tra 0 e 500°C. Si possono avere picchi temporanei di temperatura superiori a 500°C. La sonda non deve essere quindi sottoposta a stress termici né meccanici.

TiEmme elettronica non è responsabile di rotture o malfunzionamenti della sonda dovuti a cause termiche (utilizzo della sonda fuori dal range di temperatura indicato) e meccaniche (rotture o interruzioni del cavo).

### 5.2 SONDA CALDAIA

Ai morsetti **31-32** è presente l'ingresso dedicato alla lettura della temperatura in caldaia. La sonda fornita è tipo NTC 10K; il range di lettura è 0 ÷ 110° C con la precisione di 1°C.

Nel caso di sonda scollegata la temperatura rilevata è di 0 °C, nel caso di corto circuito è massima (110°C).

### 5.3 SENSORE DI PRESSIONE

Ai morsetti **37-38-39** è presente l'ingresso dedicato alla lettura della pressione dell'acqua in caldaia. Il range di lettura è 0 ÷3000 mbar.

Per attivare gli allarmi dovuti a sovra/sotto pressione della caldaia impostare il parametro **A14**=1. In questo caso settare i livelli di pressione minima e massima (parametri **S01** e **S08**).

### 6 PANNELLO COMANDI

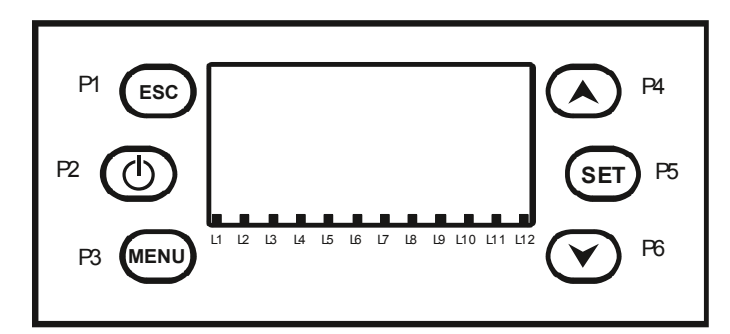

### 6.1 TASTI

| Funzione                                                                | Descrizione                                                                                                    | Tasto      |
|-------------------------------------------------------------------------|----------------------------------------------------------------------------------------------------|------------|
| ESC                                                                     | Funzione uscita da un Menu o da un Sottomenu                                                                                                    |            |
| CARICAMENTO<br>MANUALE                                                  | Dalla schermata principale, premendo il tasto si attiva il caricamento manuale della Coclea. Per disattivarla rilasciare il tasto.                                                    | P1         |
| LEGNA/PELLET                                                            | Passaggio da Legna a Pellet e viceversa premendo il tasto per 3 secondi fino al segnale acustico                                                                                      | <b>D</b> 2 |
| SBLOCCO                                                                 | Sblocco del sistema premendo il tasto per 3 secondi, fino al segnale acustico. Il sistema si porta in funzionamento Legna.                                                            | F Z        |
| MENU                                                                    | Ingresso nel Menu e nei Sottomenu e salvataggio dati                                                                                                    |            |
| CAMBIO POTENZA<br>VENTOLA E COCLEA                                      | Premendo il tasto si entra nel Menu cambio Potenza Ventola,<br>premendolo di nuovo si entra nel Menu cambio Potenza Coclea,<br>premendolo ancora si torna nella schermata principale. | Р5         |
| STANDBY MANUALE                                                         | Premendo il tasto per 3 secondi il sistema entra in Standby finché<br>non si ripigia il tasto                                                                                         |            |
| VISUALIZZAZIONI Ingresso, scorrimento e uscita dal Menu Visualizzazioni |                                                                                                    | P4         |
| BLOCCO POMPA                                                            | Premendo il tasto per 3 secondi si blocca la Pompa (solo per impianti idraulici 0, 1, 5)                                                                                              | P6         |
| MODIFICA VALORI<br>GRANDEZZE                                            | Quando in Menu in modalità modifica i tasti cambiano i valori delle<br>grandezze dei Menu e dei Sottomenu                                                                             | P4         |
| SCORRIMENTO MENU                                                        | In Menu scorrono i Menu ed i Sottomenu                                                                                                    | P6         |

### 6.2 LED

| Funzione                  | Descrizione                                                                                                    | Led |
|---------------------------|----------------------------------------------------------------------------------------------------|-----|
| CANDELETTA                | Spia Accesa: Candeletta accesa                                                                                                    | L1  |
| COCLEA                    | Spia Accesa: Coclea nell'intervallo di ON                                                                                               | L2  |
| РОМРА                     | Spia Accesa: Pompa attiva                                                                                                    | L3  |
| VALVOLA                   | Spia Accesa: Valvola attiva                                                                                                    | L4  |
| MOTORE CARICAMENTO PELLET | Spia Accesa: Motore Caricamento Pellet attivo                                                                                           | L5  |
| USCITA AUSILIARIA         | Spia Accesa: Uscita Ausiliaria attiva                                                                                                   |     |
| FLUSSOSTATO               | Spia Accesa: C' è richiesta di acqua sanitaria (contatto chiuso) ed è selezionato un impianto con Flussostato ( <b>P26</b> =0, 1, 5, 6) | L9  |
| LIVELLO PELLET            | Spia Accesa: Il sensore segnala mancanza di materiale                                                                                   | L10 |
| CRONOTERMOSTATO           | Spia Accesa: Contatto aperto                                                                                                    | L11 |
| BLOCCO POMPA              | Spia Accesa: Pompa Bloccata manualmente                                                                                                 | L12 |

12 GIROLAMI

### 6.3 DISPLAY

### -Schermata principale:

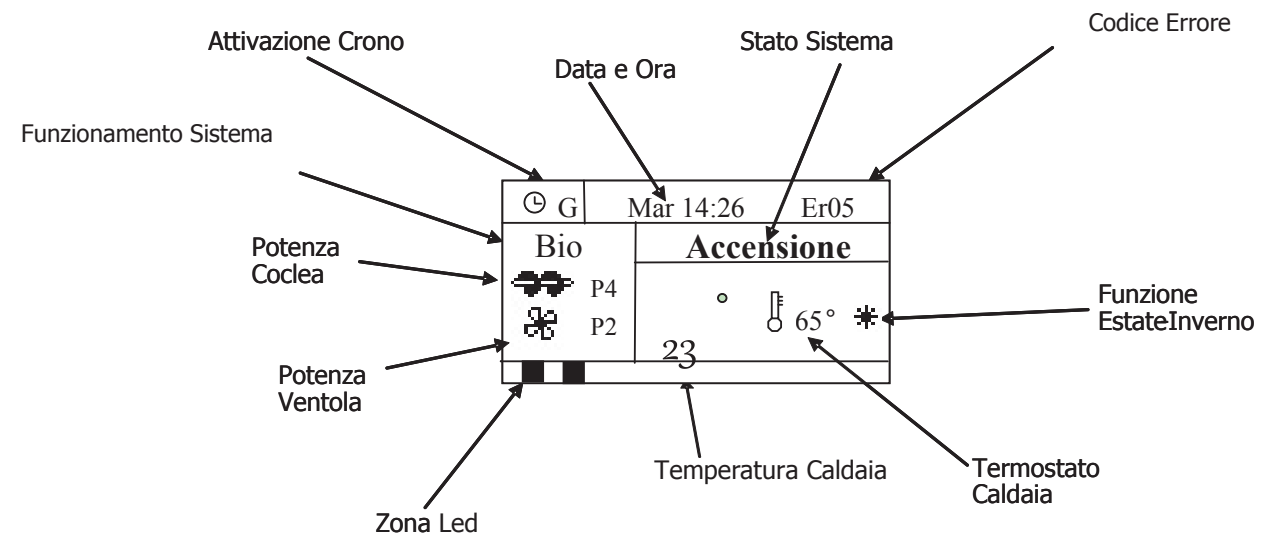

### -Grandezze visualizzate nella schermata principale:

Data e Ora, Modalità attivazione crono (G–Giornaliero, S–Settimanale, FS–Fine Settimana), Potenza Ventola, Potenza Coclea, Modalità di funzionamento (Legna o Bio), Stato di funzionamento del Sistema, Codice errore verificatosi, Valore Termostato Caldaia, Funzione Estate-Inverno, Temperatura letta dalla Sonda Caldaia

### -Stati di funzionamento visualizzati:

Check Up, Accensione, Stabilizzazione, Modulazione, Standby, Normale, Recupero Accensione, Spegnimento, Blocco

### -Errori:

Tutti gli errori mandano il sistema in Blocco tranne gli errori **Er04** e **Er05** che a Legna mandano il sistema in Sicurezza.

| Sicurezza Alta Tensione 1. La sicurezza può intervenire anche a sistema spento.    |  |
|------------------------------------------------------------------------------------|--|
| Sicurezza Alta Tensione 2. Può intervenire solo se la Ventola Comburente è attiva. |  |
| Bassa temperatura fumi                                                             |  |
| Sovratemperatura acqua                                                             |  |
| Temperatura fumi elevata                                                           |  |
| Pressione acqua bassa                                                              |  |
| Pressione acqua alta                                                               |  |
| Errore Orologio L'errore si verifica per problemi con l'orologio interno.          |  |
| Accensione Fallita                                                                 |  |
| Esaurimento Pellet                                                                 |  |

### -Altri messaggi:

| Visualizzazione stato delle Sonde di Temperatura.<br>Il messaggio è visualizzato durante la fase di Check Up e indica che la temperatura letta su<br>una o più sonde è pari al valore minimo (0°C) o al valore massimo. Verificare che le sonde<br>non siano aperte (0°C) o in cortocircuito (lettura del valore massimo della scala di<br>temperatura). |             |
|----------------------------------------------------------------------------------------------------|-------------|
| Caricamento manuale attivo. Finché si tiene premuto il tasto <b>P1</b> la Coclea lavora di continuo.<br>La Ventola Comburente, se era disattiva, si attiva alla velocità <b>P29</b> , altrimenti continua a<br>funzionare con la potenza impostata.                                                                                                    |             |
| Portello aperto                                                                                                    | Port        |
| Termostato Pellet aperto                                                                                                    | <b>Er06</b> |

### 7 I MENU

Il Menu del pannello comandi è costituito da un Menu Utente che consente all'utente finale di far funzionare la stufa secondo le proprie esigenze e un da un Menu Segreto all'interno del quale il costruttore può modificare i parametri di funzionamento, effettuare il test di funzionamento delle uscite, controllare lo storico del funzionamento del sistema.

### 7.1 FUNZIONAMENTO DEI MENU

Alla pressione del tasto P3 si ha la prima schermata del Menu Utente.

Tramite i tasti **P4** e **P6** si può evidenziare la voce di Menu desiderata. Con il tasto **P3** si entra nel Sottomenu evidenziato ottenendo la lista dei sottomenù o l'impostazione del parametro selezionato. Il dato desiderato è già in modalità modifica (il campo lampeggia) e con i tasti **P4** e **P6** si incrementa o decrementa il valore.

Con il tasto **P3** si memorizza il valore impostato, con **P1** si annulla l'operazione, si ripristina il valore antecedente l'operazione e si esce dal menu.

Il nuovo valore del parametro è poi trasmesso alla scheda: se la trasmissione fallisce compare il messaggio *Trasferimento non riuscito*. In tal caso ritentare la modifica del parametro.

### 7.2 MENU CAMBIO POTENZA COCLEA

Permette di variare la quantità di combustibile immessa nel braciere quando il sistema è arrivato a regime. Se è impostato il funzionamento della Coclea in Pausa-Lavoro (**P21**=0) viene modificato il tempo di lavoro. Se è utilizzato un Inverter per comandare la Coclea (**P21**=1 viene modificato il valore della velocità. Per accedere premere il tasto **P5** due volte e modificare il valore con i tasti **P4** e **P6**.

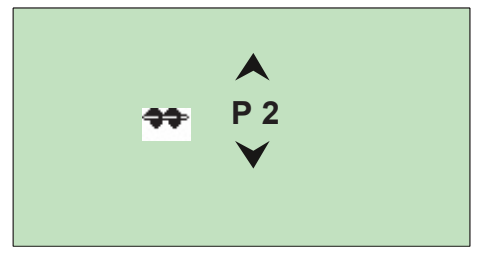

**Coclea in Pausa-Lavoro** (**P21**=0): si hanno a disposizione 10 potenze:

- se P=0 la Coclea è ferma
- se P=1 la Coclea lavora per un tempo pari **P27** secondi (tempo di lavoro minimo a regime)
- se P=10 la Coclea lavora per un tempo pari P28 secondi (tempo di lavoro massimo a regime)
- i tempi di lavoro delle altre potenze sono calcolate automaticamente

### Esempio:

**P27** = 5 secondi, **P28** = 15 secondi

| Potenza | Tempo Lavoro Coclea (sec) |
|---------|---------------------------|
| P=0     | 0                         |
| P=1     | 5 ( <b>P27</b> )          |
| P=2     | 6.1                       |
| P=3     | 7.2                       |
| P=4     | 8.3                       |
| P=5     | 9.4                       |
| P=6     | 10.5                      |
| P=7     | 11.6                      |
| P=8     | 12.7                      |
| P=9     | 13.8                      |
| P=10    | 15 ( <b>P28</b> )         |

### **Coclea comandata da un Inverter** (**P21**=1): si hanno a disposizione 10 potenze:

- se P=0 la Coclea è ferma
- se P=10 la Coclea va alla massima velocità (100%)

 se P è compreso tra 1 e 9 la velocità viene calcolata automaticamente impostando i parametri P31 (Velocità minima Coclea a regime) e P32 (Velocità massima Coclea a regime)

### Esempio:

**P31** = 15 %, **P32** = 60 %

| Potenza | Velocità Coclea (%) |
|---------|---------------------|
| P=0     | 0                   |
| P=1     | 15 ( <b>P31</b> )   |
| P=2     | 20                  |
| P=3     | 25                  |
| P=4     | 30                  |
| P=5     | 35                  |
| P=6     | 40                  |
| P=7     | 45                  |
| P=8     | 50                  |
| P=9     | 55                  |
| P=10    | 60 ( <b>P32</b> )   |

### NOTA:

In **Normale** la Coclea lavora per il tempo **T62** ed è disattiva per il tempo **T63**, in **Modulazione** lavora per il tempo **T64** ed è disattiva per il tempo **T65**.

### 7.3 MENU CAMBIO POTENZA VENTOLA

Quando il sistema è giunto a regime il menu consente di modificare il valore della velocità della Ventola. Per accedere premere il tasto **P5** e modificare il valore con i tasti **P4** e **P6**.

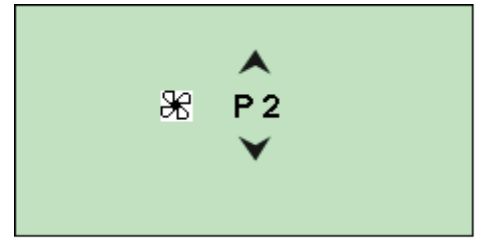

Si hanno a disposizione 10 potenze:

- se P=0 la Ventola è ferma
- se P=10 la Ventola va alla massima velocità (99%)
- se P è compreso tra 1 e 9 la velocità viene calcolata automaticamente impostando i parametri P29 (Velocità minima Ventola a regime) e P30 (Velocità massima Ventola a regime)

### Esempio:

**P29** = 15 %, **P30** = 55 %

| Potenza | Velocità Ventola (%) |
|---------|----------------------|
| P=0     | 0                    |
| P=1     | 15 ( <b>P29</b> )    |
| P=2     | 20                   |
| P=3     | 25                   |
| P=4     | 30                   |
| P=5     | 35                   |
| P=6     | 40                   |
| P=7     | 45                   |
| P=8     | 50                   |
| P=9     | 55 ( <b>P30</b> )    |
| P=10    | 99                   |

### 7.4 MENU VISUALIZZAZIONI

Premere il tasto **P4** per entrare e uscire.

| Temp Fumi               | 103  |
|-------------------------|------|
| Temp. Puffer            | 55   |
| Pressione               | 1548 |
| Cod. Prodotto 386-12.34 |      |
| Rev. 1.0                |      |

Temp. Fumi [°C] Temp. Puffer [°C] \* Pressione in caldaia [mbar] Codice Prodotto Revisione Firmware

\* Solo con impianti che prevedono la sonda Puffer.

### 7.5 MENU UTENTE

| DISPLAY           |                                                             | DESCRIZIONE                                                                                                    |
|-------------------|-------------------------------------------------------------|----------------------------------------------------------------------------------------------------|
| Termostato Calc   | laia                                                        | Menu che consente di modificare il valore del<br>Termostato Caldaia                                                                                     |
| Termostato Puffer |                                                             | Menu che consente di modificare il valore del<br>Termostato Puffer.<br>Questo Menu è visibile solamente impostando<br>il parametro <b>P26</b> =2, 3, 4. |
| Combi             |                                                             | Menu che consente di abilitare la funzionalità<br>"Combinato"                                                                                           |
| Estate - Inverno  |                                                             | Menu per selezionare la modalità Inverno o<br>Estate. In modalità Estate compre l'icona *<br>sul display                                                |
| Crono             | Modalità Disattivato Giornaliero Settimanale Fine Settimana | Selezione della modalità di programmazione<br>del cronotermostato: Giornaliero, Settimanale,<br>Fine Settimana, Disattivato                             |
|                   | Programma Giornaliero Settimanale Fine Settimana            | Menu per la programmazione delle fasce<br>orarie di Accensione/Spegnimento della stufa<br>per le 3 modalità                                             |
| Data e Ora        |                                                             | Menu l'impostazione dell'orologio                                                                                                    |
| Lingua            |                                                             | Menu per il cambio della Lingua                                                                                                    |
| Menu Tastiera     |                                                             | Menu per il test del collegamento e per<br>l'aggiornamento del pannello                                                                                 |
| Menu Sistema      |                                                             | Menu per accesso al Menu Segreto                                                                                                    |

### 7.5.1 MENU TERMOSTATO CALDAIA

Menu per modificare il valore del Termostato Caldaia per il Mantenimento o la Modulazione. Entrare nel Menu Termostato Caldaia e modificarne il valore come per la Potenza.

| Termostato Caldaia |
|--------------------|
| Termostato Puffer  |
| Estate-Inverno     |
| Crono              |
| Data e Ora         |

|          | Termostato Caldaia   |                |  |  |
|----------|----------------------|----------------|--|--|
| <b>→</b> | Max:<br>Set:<br>Min: | 75<br>65<br>30 |  |  |

I valori minimo e massimo sono programmabili impostando rispettivamente i termostati T26 e T27.

### 7.5.2 MENU TERMOSTATO PUFFER

Menu per modificare il valore del Termostato Puffer per il Mantenimento. Entrare nel Menu Termostato Puffer e modificarne il valore come per la Potenza.

| Termostato Caldaia | Termostato Puffer |
|--------------------|-------------------|
| Termostato Puffer  |                   |
| Estate-Inverno     | Max: 85           |
| Crono              | Set: 50           |
| Data e Ora         | Min: 30           |

Questo Menu è visibile solamente scegliendo un impianto idraulico che prevede l'uso di una Sonda Puffer (parametro **P26**=2, 3, 4).

### 7.5.3 MENU COMBINATO

Consente di far riaccendere automaticamente il sistema a Pellet quando è terminata la legna nel braciere.

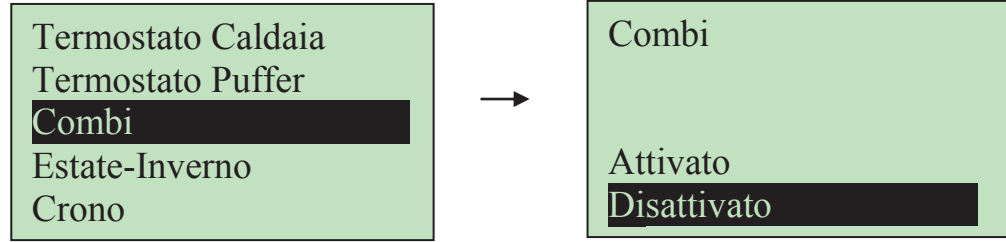

Se la funzione "Combinato" è attiva:

- sul display compare la scritta **Combi** se il sistema è in funzionamento Legna
- se la temperatura rilevata dalla sonda fumi è maggiore del termostato T13 viene caricato il timer T21; se successivamente la temperatura rilevata scende al di sotto di T13 per T21 minuti il sistema si riaccende automaticamente a Pellet.

### 7.5.4 MENU ESTATE-INVERNO

Menu che permette di modificare il funzionamento dell'impianto idraulico. In modalità Estate sul display compare il simbolo +.

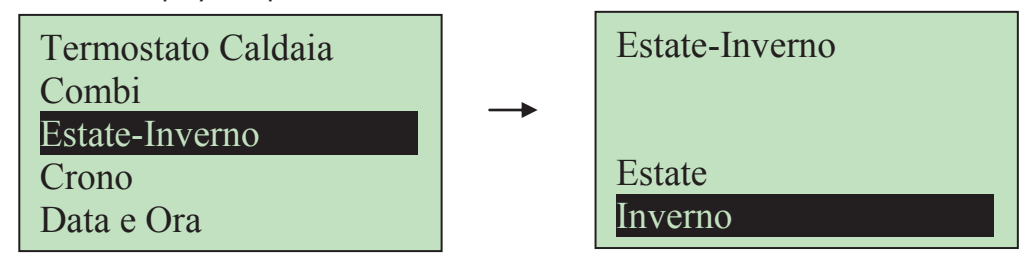

### 7.5.5 MENU CRONO

Menu per impostare gli orari di accensione e spegnimento della stufa.

| ISTRUZIONI                                                                                  | DISPLAY               |
|---------------------------------------------------------------------------------------------|-----------------------|
| Entrare nel Menu <b>Crono</b> e scegliere tra i due Sottomenu:<br>• Modalità<br>• Programma | Modalità<br>Programma |

### 7.5.5.1 MODALITÀ CRONO

| ISTRUZIONI                                                                                | Tasti                 | DISPLAY                                                     |
|-------------------------------------------------------------------------------------------|-----------------------|-------------------------------------------------------------|
| La modalità correntemente selezionata è evidenziata                                       |                       | Disattivato<br>Giornaliero<br>Settimanale<br>Fine Settimana |
| Entrare in modalità modifica (il cursore che evidenzia la modalità selezionata lampeggia) | P3                    | Disattivato                                                 |
| Selezionare la modalità desiderata                                                        | <b>P4</b> e <b>P6</b> | Giornaliero                                                 |
| Annullare modifiche e ripristino della vecchia modalità                                   | P1                    | Settimanale                                                 |
| Memorizzare la nuova impostazione                                                         | P3                    | Fine Settimana                                              |
| Uscire dal Menu                                                                           | P1                    |                                                             |

### 7.5.5.2 PROGRAMMAZIONE CRONO

| SCELTA PROGRAMMA                    | Tasti                 | DISPLAY        |
|-------------------------------------|-----------------------|----------------|
| La modalità corrente è evidenziata  |                       | Giornaliero    |
| Entrare nel Sottomenu               | Р3                    | Settimanale    |
| Selezionare il programma desiderato | <b>P4</b> e <b>P6</b> | Fine Settimana |
| Uscire dal Menu                     | P1                    |                |

Scegliere il tipo di programmazione che interessa impostare:

### Giornaliero

Si deve selezionare il giorno della settimana che si vuole programmare (3 fasce di accensione/spegnimento per ogni singolo giorno). Selezionando un giorno della settimana viene riportato il prospetto delle 3 accensioni.

| Giornaliero –  | →Lunedì -                       | →Lunedì        |                  |
|----------------|---------------------------------|----------------|------------------|
| Settimanale    | Martedì                         | ON             | OFF              |
| Fine Settimana | Mercoledì<br>Giovedì<br>Venerdì | 09:30<br>00:00 | 11:15 V<br>00:00 |

### • Settimanale

Si va direttamente a modificare gli orari (3 fasce per tutta la settimana):

| Giornaliero    | Lun-Dom   |       |
|----------------|-----------|-------|
| Settimanale    | ON        | OFF   |
| Fine Settimana | <br>08:30 | 13:15 |
|                | 00:00     | 00:00 |
|                | 00:00     | 00:00 |

### • Fine Settimana

Si ha la scelta tra i periodi "Lunedì-Venerdì" e "Sabato-Domenica" (3 fasce per il periodo "Lunedì-Venerdì" e 3 per "Sabato-Domenica").

| Giornaliero –  | →Lun-Ven - | <mark>▶</mark> Lun-Ven |       |
|----------------|------------|------------------------|-------|
| Settimanale    | Sab-Dom    | ON                     | OFF   |
| Fine Settimana |            | 10:00                  | 12:15 |
|                |            | 00:00                  | 00:00 |
|                |            | 00:00                  | 00:00 |

| PROGRAMMAZIONE CRONO                                                                                           | Button  |
|----------------------------------------------------------------------------------------------------|---------|
| Dopo aver scelto il programma preferito:                                                                       |         |
| Selezionare l'orario da programmare                                                                            | P4 o P6 |
| Entrare in modalità modifica (l'orario selezionato lampeggia)                                                  | P3      |
| Modificare gli orari                                                                                           | P4 o P6 |
| Salvare la programmazione                                                                                      | P3      |
| Abilitare (viene visualizzata una "V") o disabilitare la fascia oraria (non viene visualizzata una "V")        | P5      |
| Uscire                                                                                                    | P1      |
| PROGRAMMAZIONE CRONO A CAVALLO DI MEZZANOTTE                                                                   |         |
| Impostare per una fascia di programmazione di un giorno della settimana l'orario di<br>OFF sulle 23:59         |         |
| Impostare per una fascia di programmazione del giorno della settimana successivo<br>l'orario di ON sulle 00:00 |         |

Le tre tipologie di programmazione rimangono memorizzate in maniera separata: se si regola ad esempio il Giornaliero, le altre modalità non vengono modificate.

<u>IMPORTANTE</u>: Dopo aver effettuato la programmazione di una o più modalità (Giornaliero, Settimanale, Fine Settimana), per accendere la stufa da Crono è necessario selezionarne una dal Sottomenu MODALITA' per abilitarla.

### 7.5.6 MENU DATA E ORA

Menu che consente di impostazione orario e data corrente.

Premere i tasti **P4** e **P6** per selezionare ore, minuti o giorno della settimana. Premere **P3** per entrare in modifica (il cursore lampeggia), **P4** e **P6** per modificare il valore della grandezza selezionata. Premere **P3** per salvare l'impostazione e **P1** per uscire.

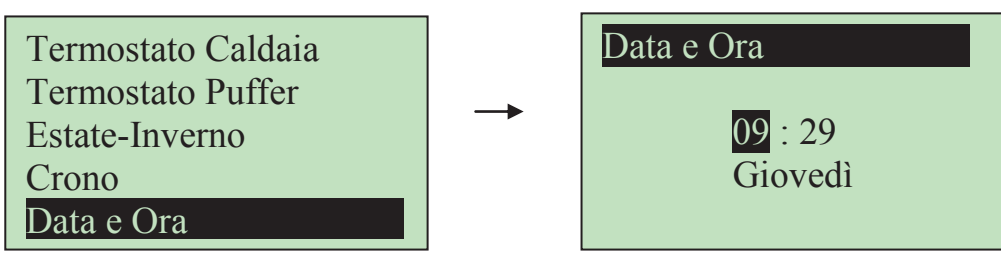

### 7.5.7 MENU SELEZIONE LINGUA

Scorrere fino al Menu **Lingua** ed entrare.

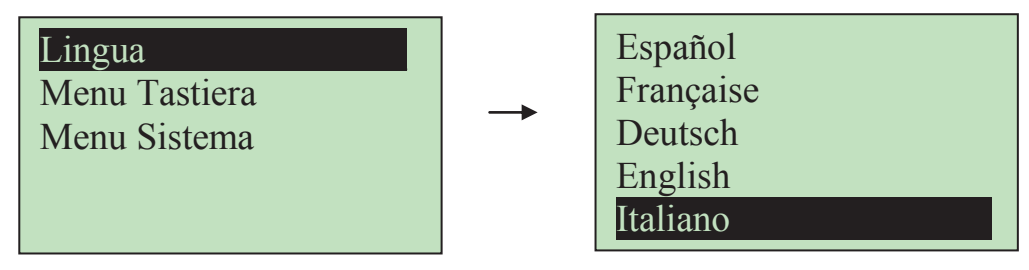

La lingua evidenziata è quella attualmente impostata. Premere **P3** per entrare in modifica (il cursore lampeggia), **P4** e **P6** per selezionare la lingua desiderata. Premere **P3** per salvare l'impostazione e **P1** per uscire.

### 7.6 MENU TASTIERA

Menu per il test del collegamento del pannello e per l'eventuale aggiornamento del prodotto.

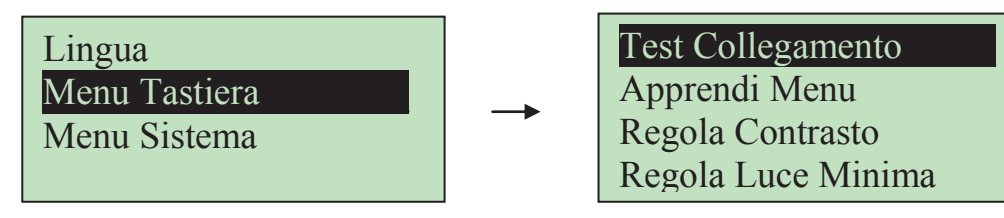

7.6.1 TEST COLLEGAMENTO

Menu che permette di verificare il corretto collegamento fra il pannello comandi e il termoregolatore.

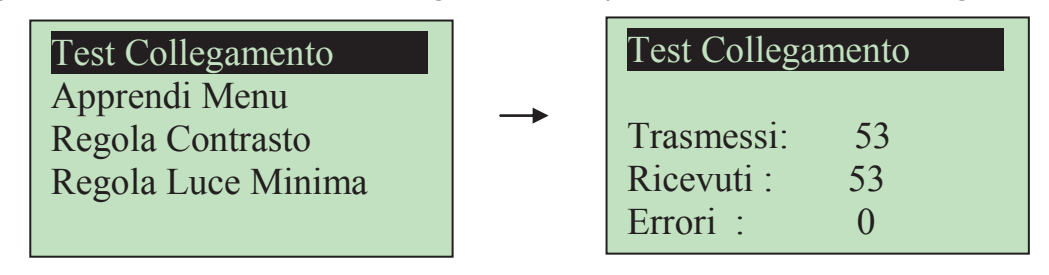

### 7.6.2 APPRENDI MENU

Menu che permette di aggiornare il Menu del pannello comandi in caso in cui venga cambiato il prodotto al quale è connesso.

### Questa operazione è irreversibile.

L'apprendimento del Menu è protetto dalla PASSWORD di 4 cifre del sistema a cui è connesso.

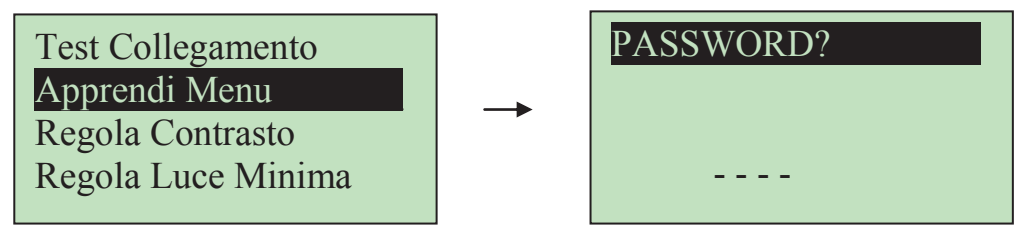

Premere **P3** per entrare in modifica (appare uno "0" al posto del primo trattino), **P4** e **P6** per modificare la cifra attualmente selezionata.

Premere **P3** per confermare la cifra e passare alla successiva fino a completare tutte e 4 le cifre necessarie. Premere **P1** per cancellare le cifre digitate oppure tenerlo premuto a lungo per annullare l'operazione.

Se la password digitata è corretta verrà chiesto di confermare l'operazione. Premere **P3** per confermare l'operazione e attendere la fine del trasferimento del Menu. Alla fine dell'operazione di apprendimento apparirà il messaggio relativo all'esito dello stesso (Trasferimento riuscito o non riuscito).

Se si interrompe l'apprendimento con la pressione del tasto **P1** apparirà il messaggio di "Trasferimento non riuscito". In tal caso premere **P1** e ripetere l'operazione. In caso di "Apprendimento riuscito" premere **P1** per uscire da questo Menu.

### 7.6.3 REGOLA CONTRASTO

Menu che permette di regolare il contrasto del display.

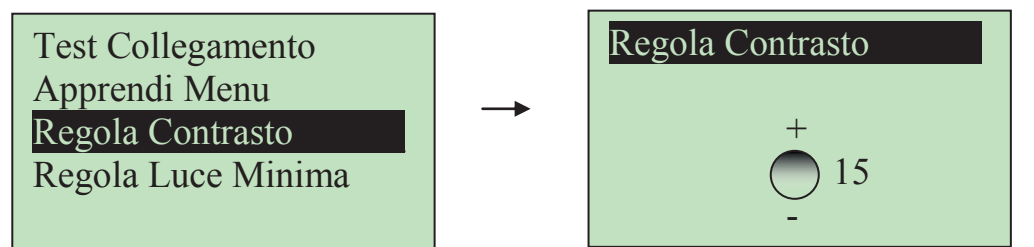

Utilizzare i tasti **P4** e **P6** per modificare il valore del contrasto.

Premere **P3** per uscire e salvare l'impostazione, **P1** per uscire senza salvare l'impostazione.

### 7.6.4 REGOLA LUCE MINIMA

Menu che permette di regolare l'illuminazione del display quando non si utilizzano i comandi.

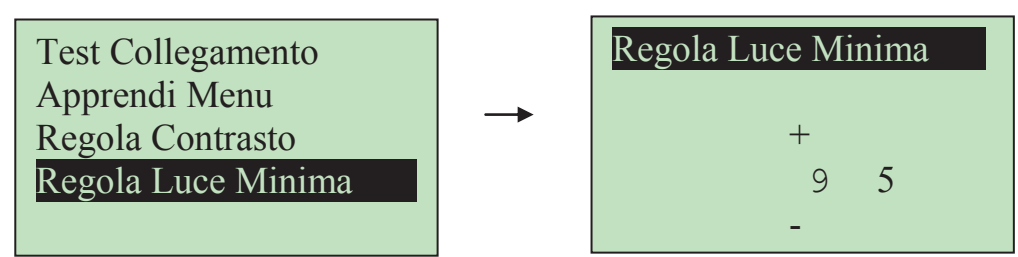

Utilizzare i tasti **P4** e **P6** per modificare il valore di set. Premere **P3** per uscire e salvare l'impostazione, **P1** per uscire senza salvare l'impostazione.

### 7.7 MENU SISTEMA

Menu per accedere al Menu Segreto. L'accesso è protetto da una PASSWORD di 4 cifre.

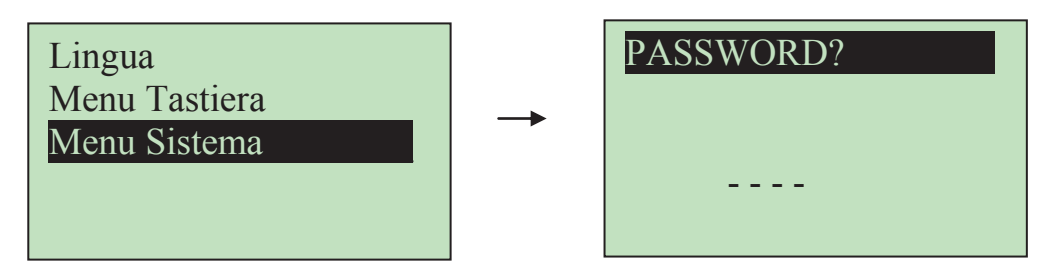

Premere **P3** per entrare in modifica (appare uno "0" al posto del primo trattino).

Utilizzare i tasti **P4** e **P6** per modificare la cifra attualmente selezionata.

Premere **P3** per confermare la cifra e passare alla successiva fino a completare tutte e 4 le cifre necessarie. Premere **P1** per cancellare le cifre digitate oppure tenerlo premuto a lungo per annullare l'operazione. Se la password è stata digitata correttamente si passa direttamente alla prima schermata del Menu Segreto.

| DISPLAY              | DESCRIZIONE                  |
|----------------------|------------------------------|
| Castas               | Menu Coclea                  |
| Velocità Coclea      | Menu Velocità Coclea         |
| Vent Fumi            | Menu Ventola Fumi            |
| Termostati           | Menu Termostati              |
| Tempi                | Menu Tempi                   |
| Impostazioni Default | Menu Impostazioni di default |
| Abilitazioni         | Menu Abilitazioni            |
| Delta                | Menu Delta di temperatura    |
| Sensore Pressione    | Menu Sensore di Pressione    |
| Contatori            | Menu Contatori               |
| Test Uscite          | Menu Test Uscite             |
| Cambia Password      | Menu Cambio Password         |
|                      |                              |
|                      |                              |
|                      |                              |

### 7.7.1 FUNZIONAMENTO MENU SEGRETO

Alla pressione del tasto **P3** si può entrare nella voce di Menu selezionata (ad esempio Coclea). Apparirà la lista degli eventuali Sottomenu o direttamente la lista dei parametri con accanto il valore attualmente impostato

| Coclea<br>Vent Fumi<br>Velocità Coclea<br>Termostati<br>Tempi | ] → | C01<br>C02<br>C03<br>C04<br>C05 | 1.0<br>1.2<br>4.1<br>5.6<br>6.2 |  |  |
|---------------------------------------------------------------|-----|---------------------------------|---------------------------------|--|--|
|---------------------------------------------------------------|-----|---------------------------------|---------------------------------|--|--|

Tramite i tasti **P4** e **P6** si può evidenziare il parametro che si vuole modificare.

Tramite il tasto **P3** si può entrare nella schermata di modifica parametro. Nella prima riga del display apparirà il nome del gruppo al quale appartiene il parametro, mentre nella seconda il suo codice identificativo.

| G 1                  | Nome Sottomenu      |
|----------------------|---------------------|
| Coclea +             | Codice parametro    |
| C01 ←                | Massimo Impostabile |
| Max: 60.0            | Valore attuale      |
| Set: 1.0             |                     |
| Min <sup>.</sup> 0 ← | Minimo Impostabile  |
|                      |                     |

Premendo a questo punto il tasto **P3** si passa in modifica del parametro (e il campo "Set" lampeggia) e con i tasti **P4** e **P6** si può incrementare/decrementare il parametro:

| Coclea<br>C01 |      |
|---------------|------|
| Max:          | 60.0 |
| Set:          | 1.0  |
| Min:          | 1    |

A questo punto il tasto **P3** conferma il valore impostato e lo memorizza, **P1** invece annulla l'operazione ripristinando il dato antecedente all'operazione.

Alla conferma è di norma associata una trasmissione del parametro impostato verso la caldaia. Se la trasmissione fallisce (interferenze nel cavo di trasmissione) compare un messaggio del tipo

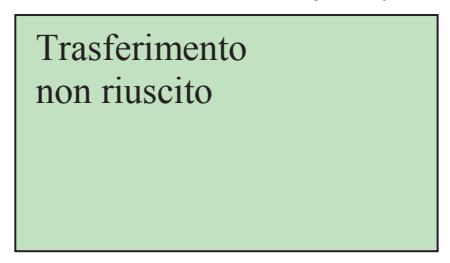

che indica il mancato trasferimento dell'impostazione alla caldaia. In tal caso ritentare la modifica del parametro.

### 7.7.2 MENU COCLEA

Menu che consente di impostare i tempi di **Coclea On** all'interno del **Periodo Coclea.** Ciascun valore corrisponde ad una potenza di funzionamento (potenza di Accensione, potenza di Stabilizzazione, ecc.).

Il display visualizza il tempo, in secondi, per **Coclea On** associato alla potenza di funzionamento. Se un valore è impostato a 0 secondi, la Coclea è disabilitata per la potenza corrispondente. La regolazione dei tempi di Coclea può essere impostata con un passo di 0.1 secondi.

| Codice     | Descrizione                                                             | Min | Max | Unità |
|------------|-------------------------------------------------------------------------|-----|-----|-------|
| <i>C01</i> | Potenza di Accensione                                                   | 0   | 60  | sec   |
| <i>C02</i> | Potenza di Stabilizzazione                                              | 0   | 60  | sec   |
| <i>C09</i> | Potenza di Standby                                                      | 0   | 60  | sec   |
| <i>P05</i> | Periodo Coclea                                                          | 4   | 60  | sec   |
| P27        | Tempo di lavoro minimo a regime                                         | 0   | 60  | sec   |
| P28        | Tempo di lavoro massimo a regime                                        | 0   | 60  | sec   |
| <i>P98</i> | Percentuale di riduzione del tempo di on della Coclea in<br>Modulazione | 0   | 100 | %     |

### 7.7.3 MENU VELOCITÀ COCLEA

Menu che consente di impostare le velocità della Coclea.

| Codice     | Descrizione                           | Min | Max | Unità |
|------------|---------------------------------------|-----|-----|-------|
| <i>C01</i> | Potenza di Accensione                 | 0   | 100 | %     |
| <i>C02</i> | Potenza di Stabilizzazione            | 0   | 100 | %     |
| <i>C09</i> | Potenza di Standby                    | 0   | 100 | %     |
| <i>T62</i> | Tempo di lavoro Coclea in Normale     | 0   | 900 | sec   |
| <i>T63</i> | Tempo di pausa Coclea in Normale      | 0   | 900 | sec   |
| <i>T64</i> | Tempo di lavoro Coclea in Modulazione | 0   | 900 | sec   |
| <i>T65</i> | Tempo di pausa Coclea in Modulazione  | 0   | 900 | sec   |
| P31        | Velocità minima a regime              | 0   | 100 | %     |
| <i>P32</i> | Velocità massima a regime             | 0   | 100 | %     |

### 7.7.4 MENU VENTOLA FUMI

Menu per l'impostazione dei valori della **Ventola Fumi.** 

Ciascun valore è associato ad una potenza di funzionamento (potenza di Accensione, potenza di Stabilizzazione, potenze utente, ecc.).

| Codice     | Descrizione                                                                        | Min | Max | Unità |
|------------|------------------------------------------------------------------------------------|-----|-----|-------|
| <i>V01</i> | Potenza di Accensione                                                              | 0   | 99  | %     |
| <i>V02</i> | Potenza di Stabilizzazione                                                         | 0   | 99  | %     |
| <i>V09</i> | Potenza di Standby                                                                 | 0   | 99  | %     |
| P25        | Velocità Ventola Comburente con Portello aperto                                    | 0   | 99  | %     |
| P29        | Velocità minima Ventola Comburente a regime                                        | 0   | 99  | %     |
| P30        | Velocità massima Ventola Comburente a regime                                       | 0   | 99  | %     |
| P43        | Percentuale di riduzione della velocità della Ventola<br>Comburente in Modulazione | 0   | 50  | %     |

### 7.7.5 MENU TERMOSTATI

| Codice     | Descrizione                                  | Min (°C) | Max (°C) |
|------------|----------------------------------------------|----------|----------|
| <i>T01</i> | Termostato Stufa spenta                      | 5        | 900      |
| <i>T02</i> | Termostato disattivazione Candeletta         | 5        | 900      |
| <i>ТОЗ</i> | Termostato Stufa accesa                      | 5        | 900      |
| <i>T06</i> | Termostato bypass Accensione Variabile       | 5        | 900      |
| <i>T07</i> | Termostato Modulazione Fumi                  | 5        | 900      |
| <i>T08</i> | Termostato Sicurezza Fumi                    | 5        | 900      |
| <i>T09</i> | Termostato bypass Accensione                 | 5        | 900      |
| <i>T11</i> | Termostato Modulazione Fumi in stato Legna   | 5        | 900      |
| <i>T12</i> | Termostato Sicurezza Fumi in stato Legna     | 5        | 900      |
| <i>T13</i> | Termostato Stufa spenta a Legna              | 5        | 900      |
| <i>T18</i> | Termostato Antigelo                          | 5        | 10       |
| <i>T19</i> | Termostato Attivazione Pompa                 | 30       | 85       |
| <i>I19</i> | Isteresi Termostato Attivazione Pompa        | 1        | 20       |
| <i>T20</i> | Termostato Sanitario 1                       | 30       | 85       |
| <i>T21</i> | Termostato Sanitario 2 (Riattivazione Pompa) | 30       | 95       |
| <i>I24</i> | Isteresi Termostato Caldaia                  | 1        | 20       |
| <i>T25</i> | Termostato Sicurezza caldaia                 | 80       | 99       |
| <i>T26</i> | Range minimo Termostato Caldaia              | 30       | 60       |
| <i>T27</i> | Range massimo Termostato Caldaia             | 60       | 95       |
| <i>T36</i> | Termostato attivazione Uscita Ausiliaria     | 30       | 85       |
| <i>T37</i> | Differenziale Sonda Caldaia – Sonda Boiler   | 1        | 30       |
| <i>I37</i> | Isteresi Termostato Differenziale            | 1        | 5        |
| <i>I38</i> | Isteresi Termostato Boiler                   | 1        | 20       |

Menu per impostazione delle temperature di set dei Termostati segreti.

### NOTA:

I termostati sono considerati dal termoregolatore nel seguente modo:

- in fase di temperatura crescente il sistema considera il valore del termostato (Es: se T19=40° C il sistema attiva la Pompa quando la temperatura dell'acqua in caldaia supera i 40° C)
- in fase di temperatura decrescente il sistema considera il valore del termostato decrementato del valore della sua isteresi (Es: se T19=40° C e I19= 2° C il sistema spegne la Pompa quando la temperatura dell'acqua in caldaia scende sotto T19-I19-1=40-2-1=37° C)

### 7.7.6 MENU TIMER

Consente di impostare le tempistiche associate alle varie fasi di funzionamento del sistema.

| Codice     | Descrizione                       | Min | Max  | Unità |
|------------|-----------------------------------|-----|------|-------|
| <i>T01</i> | Pulizia in Accensione             | 0   | 900  | sec   |
| <i>T02</i> | Preriscaldo Candeletta            | 0   | 900  | sec   |
| <i>T03</i> | Precarico in Accensione           | 0   | 900  | sec   |
| <i>T04</i> | Accensione Fissa                  | 1   | 3600 | sec   |
| <i>T05</i> | Accensione Variabile              | 1   | 3600 | sec   |
| <i>T06</i> | Stabilizzazione                   | 0   | 900  | sec   |
| <i>T07</i> | Ripetizione pulizia periodica     | 15  | 600  | min   |
| <i>T08</i> | Durata pulizia periodica          | 0   | 900  | sec   |
| <i>T09</i> | Ritardo Sicurezza Alta Tensione 1 | 1   | 25   | sec   |
| <i>T10</i> | Ritardo Sicurezza Alta Tensione 2 | 1   | 25   | sec   |
| <i>T11</i> | Ritardo uscita dallo Standby      | 0   | 900  | sec   |
| T14        | Prespegnimento                    | 0   | 900  | sec   |
| T15        | Spegnimento in Sicurezza          | 0   | 900  | sec   |
| <i>T16</i> | Pulizia in Spegnimento            | 0   | 900  | sec   |

| T21        | Funzione "Combinato" non attiva:     Ritardo per spegnere la Ventola Comburente se a Legna la temperatura fumi è minore del termostato T13 e la potenza di combustione è maggiore di 0     Funzione "Combinato" attiva:     Ritardo per far ripartire il sistema a Pellet | 0 | 60   | min  |
|------------|----------------------------------------------------------------------------------------------------|---|------|------|
| <i>T22</i> | Ritardo ingresso in Standby                                                                                                    | 0 | 900  | sec  |
| <i>T23</i> | Timer riempimento serbatoio combustibile                                                                                                    | 0 | 3600 | sec  |
| <i>T24</i> | Durata controllo riempimento combustibile                                                                                                    | 0 | 3600 | sec  |
| <i>T25</i> | Ritardo segnalazione chiusura Sensore Pellet                                                                                                    | 0 | 900  | sec  |
| <i>T26</i> | Ritardo segnalazione apertura Sensore Pellet                                                                                                    | 0 | 900  | sec  |
| <i>T29</i> | Ritardo freno Coclea                                                                                                    | 0 | 10   | msec |
| <i>T32</i> | Tempo di attesa della Coclea in Standby                                                                                                    | 1 | 500  | min  |
| <i>T33</i> | Tempo di lavoro della Coclea in Standby                                                                                                    | 0 | 900  | sec  |
| T34        | Tempo di lavoro della Coclea se c'è ritorno di fiamma                                                                                                    | 0 | 3600 | sec  |
| <i>T35</i> | Tempo di pausa della Coclea se c'è ritorno di fiamma                                                                                                    | 0 | 3600 | sec  |
| <i>T53</i> | Tempo di attesa per avanzamento Coclea a Legna                                                                                                    | 1 | 500  | min  |
| <i>T54</i> | Tempo di lavoro per avanzamento Coclea a Legna                                                                                                    | 0 | 900  | sec  |

### 7.7.7 IMPOSTAZIONI DI DEFAULT

Menu per impostazioni di carattere generale.

| Codice     | Descrizione                                                                                                | Min | Max | Unità |
|------------|----------------------------------------------------------------------------------------------------|-----|-----|-------|
| P09        | Configurazione Livello Pellet ( <b>0</b> ingresso sensore <b>N.C.</b> ,<br><b>1</b> ingresso <b>N.O.</b> ) | 0   | 1   | nr    |
| <i>P20</i> | Selezione Sensore Pressione                                                                                | 0   | 1   | nr    |
| <i>P21</i> | Funzionamento Coclea (0=Pausa-Lavoro; 1=Inverter)                                                          | 0   | 1   | nr    |
| P26        | Configurazione impianto idraulico                                                                          | 0   | 6   | nr    |
| P39        | Gestione Consenso Inverter (vedi par.9.6)                                                                  | 0   | 1   | nr    |

### NOTA:

### P20: se P20 = 0 Sensore Pressione di tipo A, se P20 = 1 Sensore Pressione di tipo B

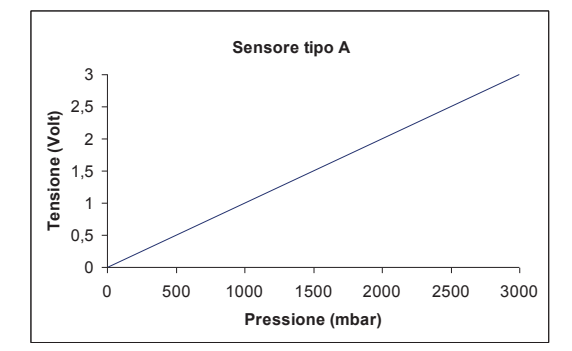

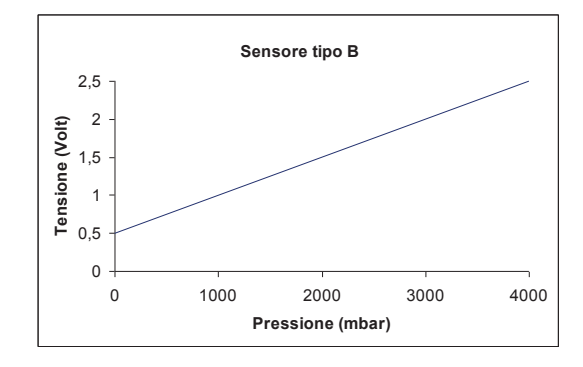

### 7.7.8 MENU ABILITAZIONI FUNZIONI

Menu che permette l'attivazione di varie funzionalità del prodotto.

| Cod. | Val. | Descrizione                                                            |
|------|------|------------------------------------------------------------------------|
|      | 1    | Ingresso GSM per Accensione/Spegnimento                                |
| A07  | 2    | Ingresso GSM come Termostato esterno per funzionamento Standby/Normale |
|      | 3    | Ingresso GSM blocca la Pompa                                           |
| A14  | 0    | Gestione errore Sensore Pressione disabilitata                         |
| A14  | 1    | Gestione errore Sensore Pressione abilitata                            |
| A 20 | 0    | Freno Coclea non abilitato                                             |
| A20  | 1    | Freno Coclea abilitato                                                 |
| 420  | 0    | Uscita da Standby per richiesta di acqua sanitaria disabilitata        |
| A29  | 1    | Uscita da Standby per richiesta di acqua sanitaria abilitata           |
|      | 0    | Crono interno fa On/Off                                                |
| A32  | 1    | Crono interno fa Normale/Standby                                       |
|      | 2    | Crono interno blocca la Pompa                                          |

### 7.7.9 MENU DELTA DI TEMPERATURA

Permette la regolazione dei delta di temperatura e le isteresi che regolano il funzionamento della stufa.

| Codice     | Descrizione                                                          |   | Max |
|------------|----------------------------------------------------------------------|---|-----|
| <i>D01</i> | Delta di Stabilizzazione                                             | 0 | 100 |
| D22        | Delta da sottrarre al Termostato Caldaia per ingresso in Modulazione | 0 | 20  |

### 7.7.10 SOGLIE SENSORE DI PRESSIONE

Permette di impostare le soglie di funzionamento del Sensore di Pressione per l'acqua in caldaia.

| Codice     | Descrizione                      | Min | Max  |
|------------|----------------------------------|-----|------|
| <i>S01</i> | Soglia minima Sensore Pressione  | 50  | 3000 |
| <i>S08</i> | Soglia massima Sensore Pressione | 50  | 3000 |

### 7.7.11 MENU CONTATORI

Menu che permette il controllo dei contatori utili per la diagnostica della vita della stufa.

| Sottomenu         | Descrizione                                                                                                    |
|-------------------|----------------------------------------------------------------------------------------------------|
| Ore Totali        | Contatore tempo totale alimentazione stufa                                                                                           |
| Ore Funzionamento | Contatore tempo di attività stufa: tempo nel quale almeno una ventola gira                                                           |
| Ore Normale       | Contatore tempo di riscaldamento effettivo stufa: tempo nel quale viene effettivamente prodotto calore (Stato Normale / Modulazione) |
| N° Accensioni     | Numero di tentativi di accensione effettuati                                                                                         |
| N° Acc. Fallite   | Numero di tentativi di accensione falliti                                                                                            |
| N° Errori         | Numero di errori accaduti                                                                                                    |
| Reset Contatori   | Reset di tutti i contatori: riporta a zero tutti i contatori                                                                         |

### 7.7.12 MENU TEST USCITE

Menu che permette il test delle singole uscite della scheda (quindi dei carichi ad essa collegati) con il sistema in funzionamento a Legna e Ventola Comburente ferma.

| Sottomenu         | Descrizione             |
|-------------------|-------------------------|
| Vent Fumi         | Test Ventola Fumi       |
| Coclea            | Test Coclea             |
| Candeletta        | Test Candeletta         |
| Pompa             | Test <b>Pompa</b>       |
| Valvola           | Test Elettrovalvola     |
| Motore Pellet     | Test Motore Pellet      |
| Uscita Ausiliaria | Test VUscita Ausiliaria |

Per attivare le uscite impostare il campo "Set" a 1. Per quanto riguarda le Ventole è possibile impostare la velocità. Se lasciate attive le uscite si spegneranno automaticamente dopo 30 sec.

### 7.7.13 MENU CAMBIO PASSWORD

Questo Menu permette di cambiare la Password di accesso al Menu Segreto.

Premere **P3** per entrare in modifica (appare uno "0" al posto del primo trattino). Utilizzare i tasti **P4** e **P6** per modificare la cifra attualmente selezionata. Premere **P3** per confermare la cifra e passare alla successiva fino a completare tutte e 4 le cifre necessarie. Premere **P1** per annullare l'operazione di cambio password. Una volta confermata l'ultima cifra della PASSWORD tramite il tasto **P3** si torna automaticamente alla lista voci Menu Segreto. La PASSWORD di default è "0000".

### 8 STATI DI FUNZIONAMENTO

Il funzionamento della scheda SY250 è gestito per **stati**, ognuno dei quali è caratterizzato dal verificarsi di condizioni relative ai principali parametri di funzionamento della stufa, come ad esempio la temperatura fumi all'interno della camera di combustione, la temperatura ambiente, ecc. In base al tipo di combustibile gli stati di funzionamento del sistema sono:

### • Funzionamento a Pellet

| CHECK UP            |
|---------------------|
| ACCENSIONE          |
| STABILIZZAZIONE     |
| RECUPERO ACCENSIONE |
| SPEGNIMENTO         |
| NORMALE             |
| MODULAZIONE         |
| SICUREZZA           |
| SPEGNIMENTO         |
| BLOCCO              |
| STANDBY             |

### • Funzionamento a Legna

| SPENTO      |  |
|-------------|--|
| NORMALE     |  |
| MODULAZIONE |  |
| SICUREZZA   |  |
| BLOCCO      |  |
| STANDBY     |  |

NOTA:

Il sistema garantisce la lettura degli stati delle SICUREZZE e degli ALLARMI in ogni fase di funzionamento.

FUNZIONAMENTO a PELLET

Il sistema di default è in funzionamento a Legna con la Ventola Comburente disattiva.

Nel caso in cui il passaggio da Legna a Pellet sia effettuato mediante Crono (A32=0) o Cronotermostato interno (A07=1) il sistema si porta prima in Recupero Per far funzionare il sistema a Pellet si deve pigiare il tasto P2. Per tornare di nuovo ad un funzionamento a Legna premere di nuovo il tasto P2. Accensione e poi in Check Up.

### CHECK UP .. 0

| Candolotta           | רמו ומבוברום | OEE      | 5       |                               |
|----------------------|--------------|----------|---------|-------------------------------|
| stione               | Coclea       | OEE      | 5       |                               |
| Combu                | Ventola      | Velocità | massima |                               |
| Controllo Tormortati |              |          |         | Va in Accensione in ogni caso |
| Timor                |              | TOT      | 10-     | del Timer T01                 |
| EACE                 |              |          |         | Controllo allo scadere        |

### ACCENSIONE N 00

|                    |         |                   | ON               |            | <b>OFF</b> se TempFumi> <b>T02</b> | altrimenti <b>ON</b>    | one                                 |  |
|--------------------|---------|-------------------|------------------|------------|------------------------------------|-------------------------|-------------------------------------|--|
| ustione            | Coclea  | <b>JJO</b>        | Sempre <b>ON</b> |            | <b>C01</b>                         | mancata accensi         |                                     |  |
| Combi              | Ventola |                   |                  | V01        |                                    |                         |                                     |  |
| itrollo Termostati |         |                   | → va in Normale  |            | → va in Normale                    | → va in Stabilizzazione | Va in Stabilizzazione, altrimenti v |  |
| Cor                |         |                   | Temp.Fumi > T09  |            | Temp.Fumi > <b>T09</b>             | Se TempFumi > T03 >     |                                     |  |
| Timer              |         | T02<br>T03<br>T04 |                  |            | TOF                                | 60                      | o scadere di <b>T05</b>             |  |
| EACE               | LACE    | Preriscaldo       | Precarico        | Acc. Fissa | Acc Inchiba                        | Acc. Valiabile          | Controllo finale all                |  |

### **STABILIZZAZIONE** 0 0

| C-Holobar            | Calineletta | OFF        |                                                                                                  |
|----------------------|-------------|------------|--------------------------------------------------------------------------------------------------|
| Istione              | Coclea      | C02        | Je                                                                                               |
| Combr                | Ventola     | V02        | icata accensior                                                                                  |
| Controllo Tormontati |             |            | Se Temp. Fumi > ( <b>T03+d01</b> ) va in <b>Normale</b> , altrimenti va in <b>Blocco</b> per mai |
| Ţ                    |             | <b>T06</b> | del Timer <b>T06</b>                                                                             |
| EACE                 | LADE        |            | Controllo allo scadere                                                                           |

### **RECUPERO ACCENSIONE** 00 4

| Cronotermostato esterno |
|-------------------------|
| õ                       |
| interno                 |
| Crono                   |
| mediante                |
| Pellet                  |
| a                       |
| Legna                   |
| p                       |
| passando (              |
| •                       |

| EACE                 | T<br>Society<br>Society<br>Soci | Controllo Torm                    | ototi    | Combustione |        | Candolotto  |
|----------------------|----------------------------------------------------------------------------------------------------|-----------------------------------|----------|-------------|--------|-------------|
| LADE                 |                                                                                                    |                                   |          | Ventola     | Coclea | Calineletta |
|                      |                                                                                                    | Temp. Fumi> Termostato <b>T13</b> | → attesa | Pot utente  | OFF    | OFF         |
| Controllo allo scade | ste del timer                                                                                                    | Va in Check Up                    |          |             |        |             |

## 8.5 SPEGNIMENTO

|                      | -<br>L            | Touton Touton                             |                               | Combustione      |        |              |
|----------------------|-------------------|-------------------------------------------|-------------------------------|------------------|--------|--------------|
| LADE                 |                   |                                           | אומנו                         | Ventola          | Coclea | Calification |
| Attesa               |                   | Temp. Fumi > Termostato <b>T01</b>        | → attesa                      | P30              | OFF    | OFF          |
| Pulizia Finale       | T16               | Temp. Fumi < Termostato <b>T01</b>        | → parte il Timer T16          | Velocità massima | OFF    | OFF          |
| Controllo allo scade | ere di <b>T16</b> | Se non ci sono errori di funzionamento va | in Legna altrimenti in Blocco |                  |        |              |

### 8.6 NORMALE

|                      |            |                                                      |                              |                              |                                     |                              |                                     |                                     |                                    |                                        |                                    |                                  | 1                                 |
|----------------------|------------|------------------------------------------------------|------------------------------|------------------------------|-------------------------------------|------------------------------|-------------------------------------|-------------------------------------|------------------------------------|----------------------------------------|------------------------------------|----------------------------------|-----------------------------------|
| C+olocac)            | Candeletta |                                                      |                              |                              |                                     | OEE                          | 5                                   |                                     |                                    |                                        |                                    |                                  |                                   |
| Istione              | Coclea     |                                                      |                              |                              |                                     | Dot utonto                   |                                     |                                     |                                    |                                        |                                    |                                  |                                   |
| Combr                | Ventola    |                                                      |                              |                              |                                     | Dot utonto                   |                                     |                                     |                                    |                                        |                                    |                                  |                                   |
|                      |            | → parte il timer T14                                 | → va in <b>Modulazione</b>   |                              | → va in Sicurezza                   |                              |                                     | orobers olle <b>vabacts</b> ai ev c | Aol timor Too                      |                                        |                                    |                                  |                                   |
| Controllo Termostati |            | giunto la potenza di regime, se                      |                              | laia-D22)                    | Temp. Acqua > Termostato <b>T25</b> | aia o                        | rT38 e P26=2, 3 e Modalità Estate o | rT38 e P26= 4 o                     | del Crono interno <b>o</b>         | ion c'è richiesta di acqua sanitaria e |                                    | mpianto idraulico uguale a 4     | Va in <b>Blocco</b>               |
|                      |            | Quando la combustione ha rag<br>Temp. Fumi<(T03+d01) | Temp. Fumi> Termostato T07 o | Temp. Acqua>(Termostato Cald | Temp. Fumi> Termostato T08 o T      | Temp. Acqua>Termostato Calda | Temp. Boiler>Termostato Boiler      | Temp. Boiler>Termostato Boiler      | A32=1 e sono in un orario di Off a | A07=2 e contatto GSM aperto e n        | impianto idraulico diverso dal 4 o | A07=2 e contatto GSM aperto e in | allo scadere del timer <b>T14</b> |
| Timor                | IIIIer     | T14                                                  |                              |                              |                                     |                              |                                     |                                     | T22                                |                                        |                                    |                                  | Controllo                         |

| Ξ.          | 7 MODULAZIONE                                                                    |                |            |                        |            |
|-------------|----------------------------------------------------------------------------------|----------------|------------|------------------------|------------|
| Ë           | Controlle Toursettit                                                             |                | Combu      | stione                 | Candolotto |
| IIIIer      |                                                                                  |                | Ventola    | Coclea                 | Canueletta |
| T14         | Temp.Fumi<(T03+d01) → parte il t                                                 | ner <b>T14</b> |            |                        |            |
|             | Temp.Fumi> Termostato <b>T08 o</b>                                               |                |            |                        |            |
|             | Temp. Acqua> Termostato T25                                                      | PZZA           |            |                        |            |
|             | Temp. Acqua>Termostato Caldaia o                                                 |                |            |                        |            |
|             | Temp. Boiler> <b>Termostato BoilerT38</b> e <b>P26</b> =2, 3 e Modalità Estate o |                | Dot tonto  | sperita,<br>altrimonti |            |
|             | Temp. Boiler>Termostato BoilerT38 e P26= 4 o                                     |                | rot utente |                        |            |
| T22         | A32=1 e sono in un orario di Off del Crono interno o                             |                |            |                        |            |
|             | A07=2 e contatto GSM aperto e non c'è richiesta di acqua sanitaria e             | ~              | 21         | tempo di on            |            |
|             | impianto idraulico diverso dal 4 o                                               |                |            | à ridotto di<br>À      |            |
|             | A07=2 e contatto GSM aperto e impianto idraulico uguale a 4                      |                |            |                        |            |
|             | Temp. Fumi < Termostato T07 e                                                    |                |            | (061                   |            |
|             | Temp. Acqua < (Termostato Caldaia-D22)                                           |                |            |                        |            |
| Controllo ¿ | allo scadere del timer <b>T14</b> Va in <b>Blocco</b>                            |                |            |                        |            |
| C           |                                                                                  |                |            |                        |            |
| 5           |                                                                                  |                |            |                        |            |
|             | Timor                                                                            |                | Com        | bustione               |            |

| Timor |                                                                           | Controllo Tormoctoti                                       | COLLIDE | SUDIE  |             |
|-------|---------------------------------------------------------------------------|------------------------------------------------------------|---------|--------|-------------|
|       |                                                                           |                                                            | Ventola | Coclea | Callucierta |
| ю     | Temp. Fumi> Termostato <b>T08 o</b><br>Temp. Acqua> Termostato <b>T25</b> | → parte il Timer T15                                       |         |        |             |
|       | Temp. Fumi< Termostato T08 e                                              | ightarrow va nello stato in cui si trovava precedentemente | L<br>D  |        | LD          |
|       | Temp. Acqua< Termostato <b>T25</b>                                        | (Standby o Modulazione)                                    |         |        |             |
| ere d | i <b>T15</b> Va in <b>Blocco</b>                                          |                                                            |         |        |             |

### BLOCCO **B.9**

Se si tenta di resettare l'errore, Il sistema si porta in funzionamento Legna.

| one                  | Coclea  | OFF |
|----------------------|---------|-----|
| Combusti             | Ventola | OFF |
|                      |         |     |
|                      |         |     |
| Controllo Tormoctati |         |     |
| Ц.<br>Ч              |         |     |
| EACE                 | LADE    |     |

| <u> </u> |
|----------|
|          |
| Ш        |
| ۵        |
| Ζ        |
| ₹        |
| F        |
| IJ       |
|          |
| _        |
|          |
| _        |
|          |
|          |
| 0        |

| EACE                                    | Timor        | Controllo Tormortati                                                                                |                                  | Combu                  | stione        |
|-----------------------------------------|--------------|----------------------------------------------------------------------------------------------------|----------------------------------|------------------------|---------------|
| LAJE                                    |              |                                                                                                    |                                  | Ventola                | Coclea        |
| Pulizia                                 | T16          | Pulizia finale                                                                                      | > parte il Timer T16             | Velocità<br>massima    | OFF           |
| Pausa                                   | <b>T32</b>   | Spegnimento della combustione per il tempo <b>T32</b> . Allo scadere del time                       | r comincia la fase di Lavoro.    | OFF                    | OFF           |
| Lavoro                                  | T33          | Combustione riattivata per il tempo T33. Allo scadere del timer cominci                             | a la fase di Pausa.              | 60 <b>/</b>            | <b>C09</b>    |
| In tutte le fasi                        |              | Temp. Fumi > Termostato <b>T08 o</b><br>Temp. Acqua > Termostato <b>T25</b>                         | > va in Sicurezza                |                        |               |
| Controllo allo scad<br>timer <b>T11</b> | ere del      | Quando non sussistono più le condizioni che hanno portato il siste<br><b>Accensione Variabile</b> . | ma in Standby, allo scadere de   | el timer <b>T11</b> il | sistema va in |
| NOTA: per diminu                        | iire al mini | mo le oscillazioni tra gli stati Standby→Accensione→Normale→ Standby I                              | egolare opportunamente l'isteres | i del Termostat        | o Caldaia. Lo |

Standby prevede una durata minima di 10 secondi.

# **FUNZIONAMENTO a LEGNA**

Al termine dello Spegnimento il sistema entra in funzionamento a Legna.

Se la temperatura dei fumi è maggiore del termostato **T13** la Coclea si attiva per il tempo **T54** e rimane disattiva per il tempo **T53**. Se la Ventola Comburente è disattiva viene attivata alla velocità minima (**P29**).

## 8.11 NORMALE LEGNA

Se la Ventola Comburente è disattiva sul display compare OFF, se la si attiva compare On.

Se si attiva la Ventola ma la temperatura dei fumi è minore del termostato T13 parte il timer T21. Se la temperatura dei fumi sale oltre questo termostato il timer si resetta, altrimenti al suo scadere la Ventola si ferma.

| ustione               | Coclea  |                              |                                               |                                                                                                    | OFF                                                                      |                                            |                                     |                                    |
|-----------------------|---------|------------------------------|-----------------------------------------------|----------------------------------------------------------------------------------------------------|--------------------------------------------------------------------------|--------------------------------------------|-------------------------------------|------------------------------------|
| Combi                 | Ventola |                              |                                               |                                                                                                    | Pot utente                                                               |                                            |                                     |                                    |
|                       |         | ense l'ancizellibon di ex t  |                                               | In the second of the second of | T va ili <b>Stailuuy</b> allo scauele uel<br>timor <b>T33</b>            |                                            |                                     |                                    |
| Controllo Tourorteiti |         | Temp. Fumi> Termostato T11 o | Temp. Acqua>( <b>Termostato Caldaia–D22</b> ) | Temp. Acqua> <b>Termostato Caldaia o</b>                                                                                                    | Temp. Boiler> <b>Termostato BoilerT38</b> e P26=2, 3 e Modalità Estate o | Temp. Boiler>Termostato BoilerT38 e P26= 4 | Temp. Fumi> Termostato <b>T12 o</b> | Temp Acqua > Termostato <b>T25</b> |
| Timor                 |         |                              |                                               |                                                                                                    |                                                                          |                                            |                                     |                                    |
|                       | LADE    |                              |                                               |                                                                                                    |                                                                          |                                            |                                     |                                    |

| one                 | Coclea  |                                     |                            |                               | OFF                                           |                                                                                                    |                                                                  |                                           |
|---------------------|---------|-------------------------------------|----------------------------|-------------------------------|-----------------------------------------------|----------------------------------------------------------------------------------------------------|------------------------------------------------------------------|-------------------------------------------|
| Combusti            | Ventola |                                     |                            | INUITIAIE ELA                 | sperica,<br>altrimonti <b>Dat</b>             | alumenu, <b>ru</b>                                                                                                    | di DA2                                                           |                                           |
|                     |         |                                     |                            |                               |                                               | Stored and a second and a second and a second a second a | Z va ili <b>Stailuuy</b> aliu stauele<br>dal timor 700           |                                           |
| Controllo Tournorti |         | Temp. Fumi> Termostato <b>T12 o</b> | Temp Acqua> Termostato T25 | Temp. Fumi < Termostato T11 e | Temp. Acqua<( <b>Termostato Caldaia–D22</b> ) | Temp. Acqua> <b>Termostato Caldaia o</b>                                                                                                    | Temp. Boiler>Termostato BoilerT38 e P26=2, 3 e Modalità Estate o | Temn Boiler>Termostato BoilerT38 e D76= 4 |
| T.                  |         |                                     |                            |                               |                                               |                                                                                                    |                                                                  |                                           |
|                     | LADE    |                                     |                            |                               |                                               |                                                                                                    |                                                                  |                                           |

# 8.12 MODULAZIONE LEGNA

# 8.13 SICUREZZA LEGNA

| stione        | Coclea  |                                     | IJĊ                        |                                                    |                             |
|---------------|---------|-------------------------------------|----------------------------|----------------------------------------------------|-----------------------------|
| Combu         | Ventola |                                     | LLC                        |                                                    |                             |
| lo Toumoctati |         |                                     |                            | → va nello stato in cui si trovava precedentemente | (Standby o Modulazione)     |
|               |         | Temp. Fumi> Termostato <b>T12 o</b> | Temp Acqua> Termostato T25 | Temp. Fumi< Termostato <b>T12 e</b>                | Temp Acqua < Termostato T25 |
| Timor         |         |                                     |                            |                                                    |                             |
|               | LASE    |                                     |                            |                                                    |                             |

## 8.14 BLOCCO LEGNA

Analogo al Blocco in funzionamento Pellet.

## 8.15 STANDBY LEGNA

|                    | T. South              | Controllo Tournortati                                                                                    | Combus           | stione      |
|--------------------|-----------------------|----------------------------------------------------------------------------------------------------|------------------|-------------|
| LASE               |                       |                                                                                                    | Ventola          | Coclea      |
|                    |                       | Temp. Fumi < Termostato <b>T12 e</b> Temp. Acqua < Termostato <b>T25</b> → attesa                        | OFF              | OFF         |
|                    |                       | Temp. Fumi > Termostato <b>T12 o</b> Temp. Acqua > Termostato <b>T25</b> → va in <b>Sicurezza</b>        |                  |             |
| Controllo allo sca | adere del timer T11   | Se non sussistono più le condizioni che hanno portato il sistema in Standby il sistema va in <b>Norn</b> | nale allo scader | e del timer |
|                    |                       | TII                                                                                                    |                  |             |
| NOTA: per dimir    | uire al minimo le osc | cillazioni tra gli stati Standby→Normale→ Standby regolare l'isteresi del Termostato Caldaia. Lo Stanc   | dby prevede una  | i durata    |
| minima di 10 sec   | condi.                |                                                                                                    |                  |             |

### 9 ALTRE FUNZIONI

### 9.1 CROND INTERNO

La scheda è provvista di un modulo Orologio a bordo per la gestione di Accensioni e Spegnimenti programmati. Il funzionamento di questo dispositivo può essere programmato da menù segreto mediante il parametro A32. Se:

• **A32**=0

Il Crono gestisce l'Accensione/Spegnimento del sistema. il sistema si porta prima in Recupero Accensione e poi in Check Up.

• **A32**=1

Il Crono manda il sistema in Standby all'esterno delle fasce orarie di On programmate. Solo per funzionamento a Pellet.

• **A32**=2

Il Crono blocca la Pompa all'esterno delle fasce orarie di On programmate se la temperatura dell'acqua in caldaia supera il valore del termostato **T19**. Se la temperatura supera il valore del termostato **T21** la Pompa viene riattivata.

Questa funzione è disponibile solo se si seleziona un impianto idraulico diverso dal 4 e se il funzionamento è a Pellet e modalità Inverno.

Negli impianti 0 e 2 se c'è richiesta di acqua sanitaria la Pompa non viene bloccata dal Crono e, se precedentemente era stata bloccata dal Crono, viene riattivata.

### 9.2 STANDBY MANUALE

Quando il sistema si trova in Normale, in Standby o in Modulazione e si preme il tasto **P5** per 3 secondi entra in Standby e vi rimane fino a quando non si preme di nuovo il tasto. Sul display compare il messaggio "*Standby Man*".

### 9.3 AVANZAMENTO COCLEA A LEGNA

Quando il sistema si trova in funzionamento Legna negli stati Normale, Standby e Modulazione è possibile far avanzare la Coclea e scaricare Pellet nel braciere.

La Coclea è disattiva per il tempo **T53** e attiva per il tempo **T54**. Se la Ventola era ferma si attiva alla velocità **P29**, altrimenti continua a lavorare alla potenza a cui stava funzionando.

### 9.4 USCITA AUSILIARIA

Ai morsetti **19-20-21** è presente una uscita è a contatti puliti.

Può essere usata per dare il consenso ad un sistema esterno (ad esempio una caldaia) o, se alimentata come mostrato sotto, per comandare una Valvola o un altro dispositivo.

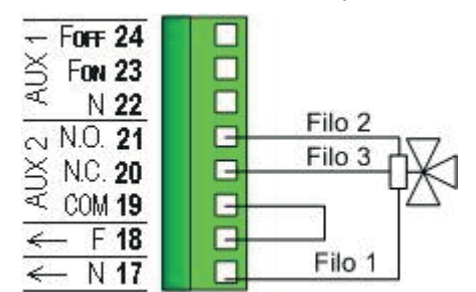

L'uscita si attiva se la temperatura dell'acqua in caldaia supera il valore del termostato T36.

### 9.5 MOTORE CARICAMENTO PELLET

Quando il Sensore livello pellet segnala l'assenza di materiale, si attiva questa uscita per effettuare il caricamento del serbatoio. Se in un tempo **T24** non viene raggiunto il livello pellet impostato, il sistema si porta in funzionamento Legna e sul display compare il messaggio d'errore **Er18**. Se si riempie il serbatoio manualmente, è possibile resettare l'errore e riaccendere il sistema a Pellet. Se al contrario il livello pellet è raggiunto, il caricamento del materiale prosegue per un tempo pari a **T23**.

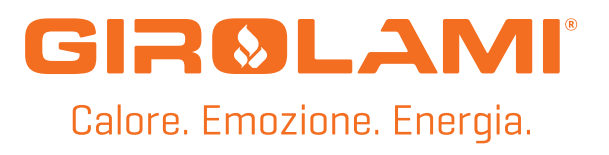

Girolami Srl

Via Roma 12 00060 San'oreste RM info@girolami.eu

WWW.GIROLAMI.EU